## სისტემის ჟურნალი

სისტემურ ჟურნალში აისახება სისტემაში შეტანილი ცვლილებები,, ჩანაწერის დამატება, წაშლა, კორექტირება.იმისათვის რომ ცვლილებები აისახოს სისტემურ ჟურნალში შესაბამისი საჭიროა, **ადმინისტრირება/სისტემის პარამეტრები** მონიშნული იყოს მოსანიშნი "შევინახოთ მოქმედებები სისტემურ ჟურნალში".

| 8       |                          | სისტე          | )მის პარამეტ     | <u>არები</u>  | -   | ×     |
|---------|--------------------------|----------------|------------------|---------------|-----|-------|
| მთავარი | სხვა პარამეტრები         |                |                  |               |     |       |
|         | ორგანიზაციის ტიპი        | სამეწარმეო     |                  |               |     | ~     |
|         | საწყისი მონაცემების ენა  | ქართული        |                  |               |     | ~     |
|         | სააღრიცხვო ვალუტა        | GEL V          |                  | მეორე         | USD | ~     |
| 🖌 აევი  | ნახოთ მოქმედებები სისტე  | მურ ჟურნალში   | ,                |               |     |       |
| 🗌 ৯৯৪%  | მინდოთ არსებული სისტემ   | ური ჟურნალი    |                  |               |     |       |
| 🗌 მივა  | ნიჭოთ ოპერაციებს შექმნის | ა და ბოლო ჩას  | აწორების თარიღ   | ю.            |     |       |
| 🗌 ১১৫৮  | მინდოთ არსებულ ოპერაცი   | იებში შექმნისა | და ბოლო ჩასწო    | რების თარიღემ | òo. |       |
|         | ჩამოშღ                   | იად ღილაკიან   | სიებში ჩანაწერემ | ბის რაოდენობა | 10  | •     |
|         |                          |                |                  |               |     |       |
|         |                          |                |                  | ок            | დავ | ზუროთ |

სისტემური ჟურნალის ღილაკის არჩევა შესაძლებელია როგორც ინსტრუმენტების პანელზე არსებული ღილაკებიდან. 🔯 ასევე ეკრანზე მაუსის მარჭვენა ღილაკზე დაჭერით გამოტანილ ამოცურებად მენიუდან

| 32       | სტილი (F10)       |
|----------|-------------------|
| ₿        | ექსპორტი          |
| <b>E</b> | იმპორტი           |
| I.       | ჩანაწერის ჟურნალი |

და ინსტრუმენტების მენიუდან:

| oõl                    | ატრუმენტები       |
|------------------------|-------------------|
| 9                      | ბეჭდვა (Ctrl+P)   |
| 酋                      | მიება             |
| $\nabla$               | ფილტრი (Ctrl+T)   |
| \$4                    | დალაგება          |
| <b>3b</b> <sub>4</sub> | სტილი (F10)       |
|                        | ექსპორტი          |
| E.                     | იმპორტი           |
| Q                      | ჩანაწერის ჟურნალი |

მარტივი მაგალითისათვის განვიხილოთ ანგარიშთა გეგმის ჟურნალი. ბუღალტერია /ანგარიშთა გეგმა დაამატეთ ანგარიში,დადექით თქვენს მიერ დამატებულ ანგარიშზე და დააჭირეთ ღილაკს 💽 იხილავთ ეკრანს

|   | 0          |            |             |          | ß              | ანაწერ         | რის ჟურნალი           | )               |           | -         | - 🗆      | ×      |
|---|------------|------------|-------------|----------|----------------|----------------|-----------------------|-----------------|-----------|-----------|----------|--------|
| [ | მიმდი      | ინარე ჩანა | წერის ჟურნა | లాం      | 6              | ხრილის         | ჟურნალი               |                 |           |           |          |        |
|   | ≜† თარიღი  |            | მოქმედება   | მომხმარე | ბელ მო;<br>წყა | ქმედების<br>რო | ცხრილის<br>დასახელება | ჩანაწერის<br>ID | კომენტარი | წინა მნიშ | <u> </u> | ბები   |
|   | 05.10.2021 | 15:20      | დამატება    | sa       | Acc            | ount           | OA_Accounts           | 215             |           |           |          |        |
|   | < .        |            |             |          |                |                |                       |                 | >         |           |          | $\sim$ |
|   | ცხრილი     | OA_Accor   | ints        |          | <b>6</b> 5555  | შერის ID       | 215                   |                 | უფრო დეტა | ლურად     | Cla      | ose    |

ბარათში "მიმდინარე ჩანაწერის ჟურნალი " მოცემული კონკრეტულ ჩანაწერზე ინფორმაცია.

ველში "თარიღი " მითითებულია მოქმედების თარიღი და დრო.

ველში "მოქმედება" მითითებულია მოქმედება ,თუ რა მოქმედება შესრულდა კონკრეტულ ჩანაწერზე

ველში "მომხმარებელი" - ვინ შეასრულა მოქმედება.

ველში "მოქმედების წყარო" - რომელ ეკრანში ხდება მოქმედება.

ველში "ცხრილის დასახელება" - რომელ ცხრილში ხდება მოქმედება.

ველში "ჩანაწერის ID" მითითებულია ჩანაწერის უნიკალური ნომერი რომელ ჩანაწერზეც ხდება მოქმედება.

ველში "კომენტარი" - მითითებულია წინა მნიშვნელობები.რადგან ეხლა მოქმედება არის დამატება და არა კორექტირება შესაბამისად არ გვაქვს წინა მნიშვნელობა.

დახურეთ ეკრანი და თქვენს მიერ დამატებულ ანგარიშს შეუცვალეთ სახელი.ისევ შედით სისტემურ ჟურნალში და ვნახოთ როგორ აისახება ჩანაწერის კორექტირება სისტემურ ჟურნალში.

ეკრანზე გვაქვს მეორე მონაცემთა ბადე "წინა მნიშვნელობები" ჩანაწერის დამატებისას ეს მონაცემთა ბადე ცარიელია ხოლო კორექტირებისას ემატება ჩანაწერი სადაც მითითებულია წინა მნიშვნელობები.

| 5          |            |              |      |                     | ჩან    | ნაწერის ჟუ     | რნალი     | )       |               | -       | - |      | ×        |
|------------|------------|--------------|------|---------------------|--------|----------------|-----------|---------|---------------|---------|---|------|----------|
| მიმდი      | ინარე ჩანა | აწერის ჟურნა | ლი   | Gp                  | რიღ    | იის ჟურნალი    |           |         |               |         |   |      |          |
| ≜† თარიღი  |            | მოქმედება    | მომშ | მოქმედების<br>წყარო | 6<br>Q |                | T - 1 - 1 | წინა მნ | იშვნელობები   |         |   |      |          |
| 05.10.2021 | 15:50      | კორექტ       | sa   | Account             | 0      | ცხრილი         | I able I  |         |               |         | _ |      | <u> </u> |
| 05.10.2021 | 15:20      | დამატება     | sa   | Account             | 0      | Name           |           |         | OA_AccountsIE | Account |   |      | Ρ        |
|            |            |              |      |                     |        | ახალი ანგარიში | D         |         | 1121          | 1121    |   |      | 11       |
| <          |            |              |      |                     | >      | <              |           |         |               |         |   |      | >        |
| ცხრილი     | OA_Acco    | unts         |      | ჩანაწე              | ერის   | 3 ID 216       |           |         | უფრო დეტალ    | ურად    |   | Clos | e        |

ეკრანზე ჩანს ღილაკი "უფრო დეტალურად", როდესაც ეს ღილაკი არის ჩართული, მაშინ მონაცემთა ბადეში "წინა მნიშვნელობები", ID -ის ველებში მოცემულია მიმდინარე ჩანაწერის მნიშვნელობები. თუ ღილაკი "უფრო დეტალურად" გამორთულია ", ID -ის ველებში მოცემულია ჩანაწერის უნიკალური იდენტიფიკატორი (ID).

|   | 16         |            |             |      |                     | ჩან    | ნაწერის ჟ∘   | ურნაჲ      | ლი |          |               | -       |      | ×        |
|---|------------|------------|-------------|------|---------------------|--------|--------------|------------|----|----------|---------------|---------|------|----------|
|   | მიმდი      | ანარე ჩანა | წერის ჟურნა | ლი   | G                   | არიღ   | ღის ჟურნალი  |            |    |          |               |         |      |          |
|   | ≜† თარიღი  |            | მოქმედება   | მომშ | მოქმედების<br>წყარო | 6<br>Q |              | Table      | 1  | წინა მნი | აშვნელობები   |         |      | _        |
| L | 05.10.2021 | 15:50      | კორექტ      | sa   | Account             | 0      | ცხოილი       | Table      |    |          |               |         |      | <u> </u> |
| L | 05.10.2021 | 15:20      | დამატება    | sa   | Account             | 0      | Name         |            |    |          | OA_AccountsIE | Account |      | P        |
| L |            |            |             |      |                     |        | ახალი ანგარი | <b>a</b> o |    |          | 216           | 1121    |      | 10       |
|   | <          |            |             |      |                     | >      | <            |            |    |          |               |         |      | >        |
|   | ცხრილი     | OA_Accor   | unts        |      | RUBUR               | ერის   | 3 ID 216     |            |    |          | უფრო დეტალ    | ურად    | Clos | e        |

ღილაკის ჩართვისა და გამორთვისას გამოდის შესაბამისი შეტყობინებები,თუ რა მნიშვნელობები მიეთითება ველებში.

სისტემურ ჟურნალში შეგიძლიათ ნახოთ როგორც კონკრეტული ჩანაწერის ჟურნალი, ასევე მიმდინარე სამუშაო ეკრანში სხვა ჩანაწერების ჟურნალიც. დააჭირეთ ბარათს "ცხრილის ჟურნალი"

| 10         |           |             |             | ჩანა <del>წ</del> ე | რის ჟურნაჺ            | ლი              |   | - 🗆 💌 🗙                     |
|------------|-----------|-------------|-------------|---------------------|-----------------------|-----------------|---|-----------------------------|
| მიმდი      | ნარე ჩანა | წერის ჟურნა | ლი          | ცხრილის ჟ           | ურნალი                |                 |   |                             |
| ≜† თარიღი  |           | მოქმედება   | მომხმარებელ | მოქმედების<br>წყარო | ცხრილის<br>დასახელება | ჩანაწერის<br>ID |   | წინა მნიშვნელობები<br>T-b-1 |
| 05.10.2021 | 15:50     | კორექტ      | sa          | Account             | OA_Account            | s 216           | < |                             |
| 05.10.2021 | 15:34     | კორექტ      | sa          | Account             | OA_Account            | s 215           | < | OA_AccountsIE Account       |
| 05.10.2021 | 15:33     | კორექტ      | sa          | Account             | OA_Account            | s 215           | < | 216 1121                    |
| 05.10.2021 | 15:20     | დამატება    | sa          | Account             | OA_Account            | s 215           |   |                             |
| 05.10.2021 | 15:20     | დამატება    | sa          | Account             | OA_Account            | s 216           |   |                             |
| 05.10.2021 | 15:19     | წაშლა       | sa          | Account             | OA_Account            | s 215           | < |                             |
| <          |           |             |             |                     |                       |                 | > | < >                         |
| ცხრილი     | OA_Accou  | unts        |             | ჩანაწერის ID        | 216                   |                 |   | უფრო დეტალურად Close        |

ამ ეკრანში ჩანს ანგარიშთა გეგმაში ანგარიშებზე განხორციელებული ყველა ცვლილება კორექტირება, წაშლა , დამატება.

წაშალეთ თქვენს მიერ დამატებული ანგარიში და შემდეგ ისევ შედით სისტემურ ჟურნალში და დადექით ბარათზე "ცხრილის ჟურნალი"

| [ | 15         |             |             |     |                    | ჩანაწერი              | ს ჟურ        | ნალი                                                                             | n              |               | -       |          |
|---|------------|-------------|-------------|-----|--------------------|-----------------------|--------------|----------------------------------------------------------------------------------|----------------|---------------|---------|----------|
|   | მიმდი      | ინარე ჩანაც | ერის ჟურნალ | 0   | G                  | ბრილის ჟურნალი        |              |                                                                                  |                |               |         |          |
|   | ≜† თარიღი  |             | მოქმედება   | 8ml | მოქმედები<br>წყარო | ცხრილის<br>დასახელება | ჩანაწე<br>ID | კომე                                                                             |                | წინა მნიშვნელ | ობები   |          |
| l | 05.10.2021 | 16:50:05    | წაშლა       | sa  | Account            | OA_Accounts           | 216          | <nev< td=""><td>ცხრილი 📘</td><td>able</td><td></td><td><u> </u></td></nev<>      | ცხრილი 📘       | able          |         | <u> </u> |
| l | 05.10.2021 | 15:50:49    | კორექტი     | sa  | Account            | OA_Accounts           | 216          | <ne< td=""><td>Name</td><td>OA_AccountsIE</td><td>Account</td><td>Par</td></ne<> | Name           | OA_AccountsIE | Account | Par      |
| l | 05.10.2021 | 15:34:48    | კორექტი     | sa  | Account            | OA_Accounts           | 215          | <ne< td=""><td>ახალი ანგარიში</td><td>. 216</td><td>1121</td><td>110</td></ne<>  | ახალი ანგარიში | . 216         | 1121    | 110      |
| l | 05.10.2021 | 15:33:33    | კორექტი     | sa  | Account            | OA_Accounts           | 215          | <ne< td=""><td></td><td></td><td></td><td></td></ne<>                            |                |               |         |          |
| l | 05.10.2021 | 15:20:42    | დამატება    | sa  | Account            | OA_Accounts           | 215          |                                                                                  |                |               |         |          |
| l | 05.10.2021 | 15:20:16    | დამატება    | sa  | Account            | OA_Accounts           | 216          |                                                                                  |                |               |         |          |
| l | 05.10.2021 | 15:19:19    | წაშლა       | sa  | Account            | OA Accounts           | 215          | <ne< td=""><td></td><td></td><td></td><td></td></ne<>                            |                |               |         |          |
|   | <          |             |             |     |                    |                       |              | >                                                                                | <              |               |         | >        |
|   | იურილი     | OA Accou    | nts         |     | 6555               | შერის ID 11           |              |                                                                                  |                | ത്തന്ന നാക്യ  | ოორათ   | Close    |

ეკრანზე "ცხრილის ჟურნალი" ჩანს თქვენს მიერ შესრულებული მოქმედება წაშლა, ხოლო ეკრანის მარჯვენა მხარეს "წინა მნიშვნელობები" ჩანს რა ჩანაწერი წაიშალა.იმისათვის რომ ნახოთ თქვენს მიერ წაშლილ ჩანაწერზე რა მოქმედებები იყო შესრულებული, გაფილტრეთ ცხრილის ჟურნალი ჩანაწერის ID-ით .დადექით ცხრილის ჟურნალში ველზე "ჩანაწერის ID" (ამ შემთხვევაში 216) დააჭირეთ მაუსის მარჯვენა ღილაკს ,აირჩიეთ ჩანაწერი "ფილტრი" , შემდეგ ჩანაწერი "დავაყენოთ ფილტრი მონიშნული უჯრების მნიშვნელობებით".

|   | მიმდინარე ჩანაწ     | ერის ჟურნალი | )    | 6                  | ზრილის ჟურნალი        |             |                                                |             |       |
|---|---------------------|--------------|------|--------------------|-----------------------|-------------|------------------------------------------------|-------------|-------|
|   | ≜† თარიღი           | მოქმედება    | 8ml  | მოქმედები<br>წყარო | ცხრილის<br>დასახელება | RSESE<br>ID | კომე                                           |             | Tabl  |
|   | 05.10.2021 16:50:05 | წაშლა        | sa   | Account            | OA_Accounts           | 216         | <ne< td=""><td>ცხრილი</td><td>Table</td></ne<> | ცხრილი      | Table |
|   | 05.10.2021 15:50:49 | კორექტი      | sa   | Account            | OA_Accounts           | 2 🖨         | ბეჭი                                           | დვა         |       |
|   | 05.10.2021 15:34:48 | კორექტი      | sa   | Account            | OA_Accounts           | 2 🖄         | ძიებ                                           | ბა          |       |
| ł | 🌠 🕅 წავშალოთ ფილ    | ტრი          |      |                    |                       | <u>ک</u>    | ფიღ                                            | ღტრი (Ctrl+ | T)    |
| 3 | 🗹 დავაყენოთ ფილ     | ატრი მონიშნ  | ნულ  | ი უჯრები           | ს მნიშვნელობ;         | jð ⊉∔       | დაღ                                            | იაგება      |       |
| ŀ | 05.10.2021 15:20:16 | დათატება 🕆   | sa i | Account            | OA_Accounts           | Z BA        | სტი                                            | ლი (F10)    |       |
|   | 05.10.2021 15:19:19 | წაშლა        | sa   | Account            | OA_Accounts           | 2 📑         | ექსპ                                           | მორტი       |       |
|   |                     |              |      |                    |                       | \$          | ეკრ                                            | ანის განახე | ღება  |

ეკრანზე დარჩება მხოლოდ თქვენს მიერ წაშლილ ჩანაწერზე მოქმედებების რეესტრი.

| 1 | 0          |            |             |     |                    | ჩანაწერი              | ს ჟურ        | ნალ                                                                       | n              |                |        | - 🗆 🗙      |
|---|------------|------------|-------------|-----|--------------------|-----------------------|--------------|---------------------------------------------------------------------------|----------------|----------------|--------|------------|
|   | მიმდი      | ნარე ჩანაც | ერის ჟურნალ | D   | ცხრილის ჟურნალი    |                       |              |                                                                           |                |                |        |            |
| Ž | † თარიღი   |            | მოქმედება   | მოქ | მოქმედები<br>წყარო | ცხრილის<br>დასახელება | ჩანაწე<br>ID | კომე                                                                      |                | წინა მნიშვნელი | იბები  |            |
|   | 05.10.2021 | 16:50:05   | წაშლა       | sa  | Account            | OA_Accounts           | 216          | <ne< th=""><th>8000000</th><th>able</th><th></th><th>×</th></ne<>         | 8000000        | able           |        | ×          |
| ( | 05.10.2021 | 15:50:49   | კორექტი     | sa  | Account            | OA_Accounts           | 216          | <ne< th=""><th>Name</th><th></th><th>OA_Acc</th><th>countsIE A</th></ne<> | Name           |                | OA_Acc | countsIE A |
| 0 | 05.10.2021 | 15:20:16   | დამატება    | sa  | Account            | OA_Accounts           | 216          |                                                                           | ახალი ანგარიში | 1              | 216    | 11         |
| Ŀ | <          |            |             |     |                    |                       |              | >                                                                         | <              |                |        | >          |
|   | ცხრილი     | OA_Accou   | nts         |     | <b>ჩ</b> ანა       | წერის ID 11           |              |                                                                           |                | უფრო დეტაღ     | ურად   | Close      |

სისტეაში არსებობს უფრო რთული ეკრანები ,სადაც ორი ან ორზე მეტი ცხრილია ერთმანეთთან კავშირში .ასეთი ეკრანების სისტემური ჟურნალი უფრო რთულადაა აწყობილი.განვიხილოთ გატარებების სისტემური ჟურნალი

## .ბუღალტერია/გატარებები

დაამეტეთ ერთი გატარება, დადექით გატარებაზე შედით სისტემურ ჟურნალში .

| 6          |             |              |     | ჩანაწ              | ერის ჟურნალ           | 0            |              | - 🗆 🗙                                 |   |
|------------|-------------|--------------|-----|--------------------|-----------------------|--------------|--------------|---------------------------------------|---|
| მიმდი      | ინარე ჩანაც | ერის ჟურნალი | 0   | G                  | ხრილის ჟურნალი        |              | 9 <u>0</u> 3 | ქმნათ ახალი ოპერაცია ჟურნალის         |   |
| ≜† თარიღი  |             | მოქმედება    | 8ml | მოქმედები<br>წყარო | ცხრილის<br>დასახელება | ჩანაწე<br>ID | კომე         | წინა მნიშვნელობები                    |   |
| 05.10.2021 | 17:46:12    | დამატება     | sa  | Transac            | OA_Transact           | 3            |              |                                       |   |
| <          |             |              |     |                    |                       |              | >            | · · · · · · · · · · · · · · · · · · · | / |
| ცხრილი     | OA_Transa   | ctions       |     | R5555              | წერის ID 3            |              | 36           | ვრო დეტალურად Close                   |   |

დახურეთ ეკრანი .შეიტანეთ რაიმე ცვლილება (მაგ.შეცვალეთ ანგარიში) თქვენს მიერ დამატებული გატარებაში და ისევ შედით სისტემურ ჟურნალში. მონაცემთა ბადეში "წინა მნიშვნელობები" წარმოდგენილია წინა მნიშვნელობები ორი ცხრილის სახით, ჩამოშალეთ ველი "ცხრილი" მის გასწვრივ მდებარე ისარზე მაუსის დაჭერით ამ შემთხვევაში ჩამოშლად სიაში არის მხოლოდ ორი ცხრილი შესაძლოა იყოს მეტიც.

| ცხრილი | Table1 | ¥ |
|--------|--------|---|
|        | Table1 |   |
|        | Table3 |   |

"Table1" \_ში არის ოპერაციის წინა მნიშვნელობები ხოლო "Table3" გატარებების წინა მნიშვნელობები. თუ ჩართავთ ღილაკს "უფრო დეტალურად" უნიკალური იდენტიფიკატორების ნაცვლად გამოჩნდება ანგარიშები.

იმისათვის რომ ნახოთ სრული სისტემური ჟურნალი შედით **ადმინისტრირება/** სისტემური ჟურნალი. აქ არის ინფორმაცია მონაცემთა ბაზაში შესრულებულ ყველა მოქმედებაზე,ასევე დაფიქსირებულია მომხმარებლის ბაზაში შესვლის და გასვლის .

| 🕅 სისტემური ჟურნალი 🗖 💷 📃 |                     |             |                      |                           |                       |                     |           |
|---------------------------|---------------------|-------------|----------------------|---------------------------|-----------------------|---------------------|-----------|
|                           | თარიღი              | მოქმედება   | მომხმარებე<br>სახელი | კომენტარი                 | ცხრილის<br>დასახელება | მოქმედების<br>წყარო | ჩანაწერის |
|                           | 17.04.2021 22:47:30 | შემოსვლა    | sa                   |                           |                       |                     |           |
|                           | 17.04.2021 22:47:30 | შემოსვლა    | sa                   |                           |                       |                     |           |
| ۲.                        | 17.04.2021 22:47:30 | შემოსვლა    | sa                   |                           |                       |                     |           |
|                           | 17.04.2021 22:47:34 | კორექტირება | sa                   | <newdataset></newdataset> | OA_Users              | Users               | 1         |
|                           | 17.04.2021 22:52:11 | შემოსვლა    | sa                   |                           |                       |                     |           |
|                           | 17.04.2021 22:59:53 | გასვლა      | sa                   |                           |                       |                     |           |
|                           | 18.04.2021 20:07:15 | შემოსვლა    | sa                   |                           |                       |                     |           |
|                           | 18.04.2021 20:07:15 | შემოსვლა    | sa                   |                           |                       |                     |           |
|                           | 18.04.2021 20:07:18 | შემოსვლა    | sa                   |                           |                       |                     |           |
|                           | 18.04.2021 20:07:18 | შემოსვლა    | sa                   |                           |                       |                     |           |
|                           | 18.04.2021 20:17:42 | დამატება    | sa                   |                           | OA_Currencies         | Currency            | 4         |
|                           | 18.04.2021 20:17:42 | დამატება    | sa                   |                           | OA_Rates              | Currency            | 4         |
|                           | 18.04.2021 20:17:57 | კორექტირება | sa                   | <newdataset></newdataset> | OA_Currencies         | Currency            | 4         |
| <                         | 10.04.2021.20.17.57 |             |                      |                           | 04 P                  | C                   | -         |

ეს ეკრანში მოქმედებს ყველა ის ღილაკი რომელიც აქტიურია .შეგიძლიათ გაფილტროთ სასურველი მნიშვნელობით, დაალაგოთ, მოძებნოთ და ა.შ